# SoapUI 使用说明

### zhangrong317@gmail.com

## 1 SoapUI 介绍

由于 Web 服务是被程序调用的, 一般不会提供界面让最终用户或测试人员直接使用,在 SoapUI 等工具出现之前,测试人员不得不自己编写程序来测试它, 这就要求测试人员花费很大的精力了解底层的接口,调用关系和详细的协议,导致他们不能把注意力集中到测试中。

SoapUI 的出现极大的改变了这一局面。作为一个开源的工具, SoapUI 强大的功能、易用的界面,吸引了很多用户。用户可以在 SoapUI 中通过简单的操作完成复杂的测试,不需要了解底层的细节,极大的减轻了工作量。SoapUI 支持多样的测试,例如功能测试,性能测试,回归测试等。到目前为止 SoapUI 的下载量已经超过了 100 万次,成为了 Web 服务测试标准和领先的 Web 服务测试 工具。它不仅仅可以测试基于 SOAP 的 Web 服务,也可以测试 REST 风格的 Web 服务, 后者也是本文介绍的重点。

SoapUI 基于 Java 开发,支持多个平台,安装非常简单。读者可以到 SoapUI 的 官方网站下载一个安装包 (本文使用的是 Window 版本 3.0.1),直接安装即可。在该安装包中,包括了一个 SoapUI 所需要的 JRE1.6 版本。安装完毕以后,读者需要设置 JAVA\_HOME 变量指向到相应的 JRE 目录,同时修改 PATH 变量,将 JRE1.6 的 bin 目录添加进去。

# 2 SoapUI 使用过程

### 2.1 创建/导入工程

- 安装并运行 SoapUI 之后,你就可以创建第一个 SoapUI 工程了。程序第 一次打开时,左侧导航面板上,自动有一个空的 Projects 工程。
- 右击左侧导航面板中的工作空间节点 "Projects", 选择 "New SoapUI Project"。

| III<br>P Project    | ate                                          | So Reques                      |  |  |  |  |  |  |
|---------------------|----------------------------------------------|--------------------------------|--|--|--|--|--|--|
| ⊕ - € ci<br>⊕ - € 1 | New soapVI Project<br><u>I</u> mport Project | Ctrl-M<br>Ctrl-I               |  |  |  |  |  |  |
| ±•∎ ₹               | Impo <u>r</u> t Remote Project               | Impo <u>r</u> t Remote Project |  |  |  |  |  |  |
|                     | Save All Projects                            | Ctrl+Alt-S                     |  |  |  |  |  |  |
|                     | Open All Closed Projects                     |                                |  |  |  |  |  |  |
|                     | Close All Open Projects                      |                                |  |  |  |  |  |  |
|                     | Rename                                       | F2                             |  |  |  |  |  |  |
|                     | New Workspace                                |                                |  |  |  |  |  |  |
|                     | Switch Workspace                             |                                |  |  |  |  |  |  |
|                     | Online Help                                  | F1                             |  |  |  |  |  |  |

图表 2-1

■ 页面弹出 "New SoapUI Project" TAB 页,填入 Project Name, Initial WSDL/WADL 可填入 URL 地址或直接导入 WSDL 文件,导入文件后, 如下图所示:

| 🌔 New soapUI Pi                               | coject 🛛                                                                    |
|-----------------------------------------------|-----------------------------------------------------------------------------|
| <b>New soapUI Proje</b><br>Creates a new soap | ct .<br>VI Project in this workspace                                        |
| Project Name:                                 | test1_file                                                                  |
| Initial WSDL/WADL:                            | C:\Documents and Settings\Owne Browse                                       |
| Create Requests:                              | Create sample requests for all operations?                                  |
| Create TestSuite:                             | ✔ Creates a TestSuite for the imported WSDL or WADL                         |
| Create MockService:                           | Creates a Web Service Simulation of the imported WSDL                       |
| Add REST Service:                             | Opens dialog to create REST Service                                         |
| Relative Paths:                               | Stores all file paths in project relatively to project file (requires save) |
|                                               | OK Cancel                                                                   |

图表 2-2

默认选上:

Create sample requests for all operations? (说明:为每个接口创建一个请求的例子)

Creates a TestSuite for the imported WSDL or WADL(说明:为WSDL或WADL创建一个测试包)

点击 OK 按钮后,页面弹出保存工程的提示,以 project 名称+"-soapui -project.xml"的形式进行命名,因此上述工程在保存时页面给出默认命 名为 test1\_file-soapui-project.xml,直接点击保存即可。

■ 保存成功后,页面继续弹出"Generate TestSuite" TAB 页:

| 👌 Generate Tes                              | stSuite                                                                                   |          |
|---------------------------------------------|-------------------------------------------------------------------------------------------|----------|
| <b>Generate TestSu</b><br>Generates TestSui | <b>ite</b><br>te with TestCase(s) for all Operations in this Interface                    | ζζζ      |
| TestSuite:                                  | <create> -</create>                                                                       |          |
| Style:                                      | One TestCase for each Operation Single TestCase with one Request for each Operation       |          |
| Request Content:                            | <ul> <li>Use existing Requests in Interface</li> <li>Create new empty requests</li> </ul> |          |
| Operations:                                 | test10                                                                                    | <b>^</b> |
|                                             | ✓ test3                                                                                   |          |
|                                             | l test4                                                                                   | -        |
|                                             | Select all Unselect all                                                                   | _        |
| Generate LoadTest:                          | Generates a default LoadTest for each created TestCase                                    |          |
|                                             | OK                                                                                        | Cancel   |

图表 2-3

选择:

Single TestCase with one Request for each Operation (说明:为每个接口的 请求都创建一个测试用例)

Create new empty requests(说明:创建一个空的请求)

Operations 中选择要测试的 WS 接口方法,如果一个 WS 有多个方法, Operations 中会列出所有方法,只须选择要测试的方法即可,上图,去 掉了 test10、test2 等接口的测试。

最后勾选上 Generates a default LoadTest for each created TestCase (说明: 为每个创建好的测试用例生成一个默认的负载测试)

选择完毕后,点击 OK 按钮, 进入测试用例命名页面,命名完毕后,确 定。

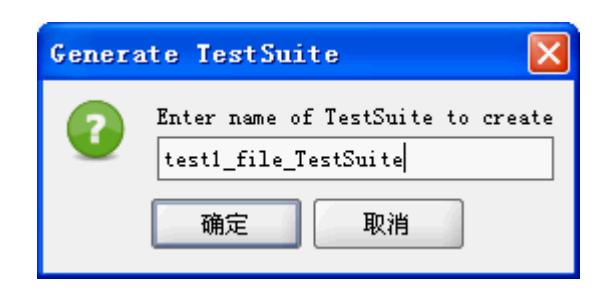

图表 2-4

在测试用例编写完毕后,可使用 ctrl+s 键,保存当前的工程。

■ 如果要导入其他人的工程,可通过选择"Import Project",找到 test- soapui -project.xml,选中后即可导入工程。

### 2.2 创建测试用例

■ 上面操作已经增加了 test1 的 Web 服务,接下来可以执行请求了。在上面增加接口的时候,已经根据 WSDL 的 Schema 定义为每一个操作创建了默认请求。

| 🖶 🖳 test1_file                 |  |  |  |  |  |  |  |
|--------------------------------|--|--|--|--|--|--|--|
| 🖨 I. RequestServiceSoapBinding |  |  |  |  |  |  |  |
| 🖶 😂 notify                     |  |  |  |  |  |  |  |
| 🖶 🗳 Query                      |  |  |  |  |  |  |  |
| 🖶 🗳 QueryJDC                   |  |  |  |  |  |  |  |
| 🖶 👶 QueryJSY                   |  |  |  |  |  |  |  |
| 🕀 😂 QueryWZ                    |  |  |  |  |  |  |  |
| 🕀 😂 test1                      |  |  |  |  |  |  |  |
| 🖶 🗳 test10                     |  |  |  |  |  |  |  |
| 🖶 🤹 test2                      |  |  |  |  |  |  |  |
| 🖶 🤹 test3                      |  |  |  |  |  |  |  |
| 🖶 🤹 test4                      |  |  |  |  |  |  |  |
| 🕀 🛱 test6                      |  |  |  |  |  |  |  |
| 🖶 🧔 test7                      |  |  |  |  |  |  |  |
| 🖶 🧔 test8                      |  |  |  |  |  |  |  |
| 🖮 🗘 test9                      |  |  |  |  |  |  |  |
| 🖻 🗄 test1_file_TestSuite       |  |  |  |  |  |  |  |
| 🖶 🗹 test1 TestCase             |  |  |  |  |  |  |  |
| 💷 🗹 test4 TestCase             |  |  |  |  |  |  |  |
| 💷 🗹 test6 TestCase             |  |  |  |  |  |  |  |
| 🖅 🗹 test7 TestCase             |  |  |  |  |  |  |  |
| 💷 🗹 test8 TestCase             |  |  |  |  |  |  |  |
| 🗄 🗹 🗹 test9 TestCase           |  |  |  |  |  |  |  |

图表 2-5

在 RequestServiceSoapBinding 节点下展开了 WS 服务中所有的方法,而 我们的测试包 test1\_file\_TestSuite 中根据"创建、导入工程"的第4步, 而仅创建了我们要测试的方法的测试用例。

■ 现在将以测试 test1 方法为例,来介绍用例的创建过程。按照下图所示, 打下测试包下的"test1 TestCase",在展开的"Test Steps"下选择"test1", 双击打开。

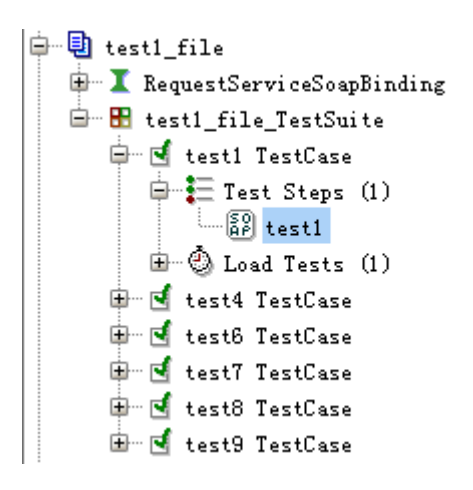

图表 2-6

双击"test1"后,在 SoapUI 的右侧会出现请求编辑器:

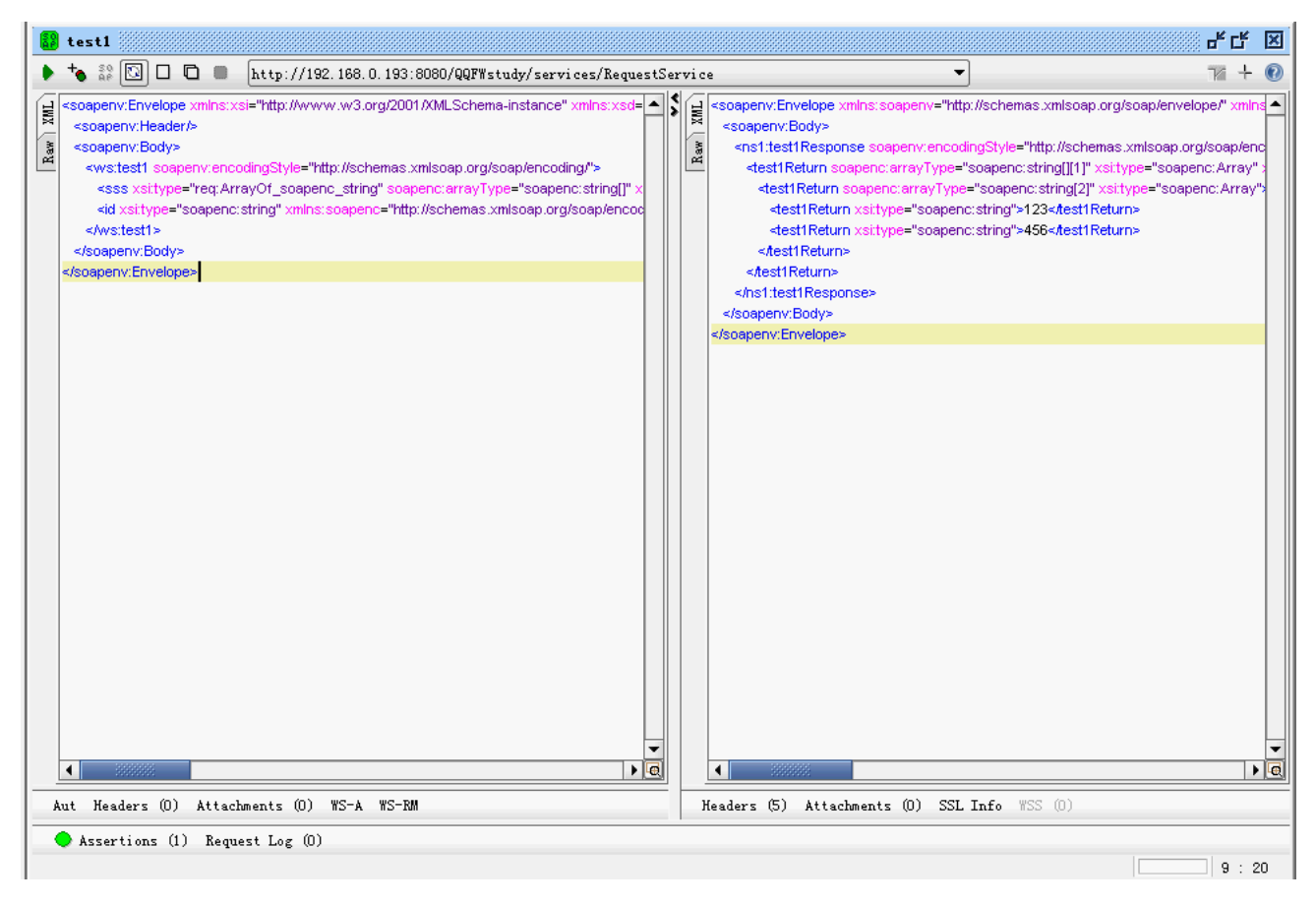

图表 2-7

请求编辑器分为三部分:

- 顶部的工具栏,包含一组请求相关的动作、操作
- 左边是请求区域
- 右边是响应区域

SoapUI 默认生成的请求中,"?"表示需要被替换的内容。根据需要,可以替换或者删除掉这些值。本接口需要一个名为 id 的入参,可在请求区域找到如下内容: <id xsi:type="soapenc:string"

xmlns:soapenc="http://schemas.xmlsoap.org/soap/encoding/">?</id>

"id"即为参数名,找到上面的"?",替换为 abcd 任意字符串。

通过按下工具栏最左边的按钮(绿色箭头)来发送本次请求,请求会在 后台执行,响应内容会出现在编辑器的右边,test1方法没有任何逻辑, 任意的入参均不会影响到输出结果,出参为一个一维数组,第一个值为 123,第二个值为456。 根据上述返回的结果报文后,可看到接口已被正确的调用,为在测试中 不用人为地进行接口功能是否正确的判断,因此加入断言 Assertions, 可由程序直接对返回结果进行判断。点击下图左上角的增加断言按钮:

|         | test1                                                                                                    |                                                                            |                                                           |                         |                 |                                                                                                    |      |         |
|---------|----------------------------------------------------------------------------------------------------|----------------------------------------------------------------------------|-----------------------------------------------------------|-------------------------|-----------------|----------------------------------------------------------------------------------------------------|------|---------|
| ٠       | +- 30<br>AP                                                                                                    | 0                                                                          |                                                           | ۵                       |                 | http://192.168.0.193:8080/QQFWstudy/servi                                                                                                    | ces, | /Re     |
| Raw XML | <soapen<br><soape<br><ws:<br><ss<br><id<br><th>vienv:H<br/>env:Bi<br/>test1<br/>is xsi<br/>xsi:ty<br/>ttest1<br/>env:E<br/>w:Env</th><th>elope<br/>ody&gt;<br/>soap<br/>type="<br/>ody&gt;<br/>lody&gt;<br/>/elop</th><th>e xm<br/>r/&gt;<br/>e:<br/>e:</th><th>Instx:<br/>qtArr</th><th>si="http://www.w3.org/2001/XMLSchema-instand<br/>odingStyle="http://schemas.xmlsoap.org/soap/enc-<br/>of_soapenc_string" soapenc:arrayType="soap<br/>oct Assertion<br/>Select assertion to add<br/>WS-Security Status<br/>确定 取消</th><th></th><th>Raw XML</th></id<br></ss<br></ws:<br></soape<br></soapen<br> | vienv:H<br>env:Bi<br>test1<br>is xsi<br>xsi:ty<br>ttest1<br>env:E<br>w:Env | elope<br>ody><br>soap<br>type="<br>ody><br>lody><br>/elop | e xm<br>r/><br>e:<br>e: | Instx:<br>qtArr | si="http://www.w3.org/2001/XMLSchema-instand<br>odingStyle="http://schemas.xmlsoap.org/soap/enc-<br>of_soapenc_string" soapenc:arrayType="soap<br>oct Assertion<br>Select assertion to add<br>WS-Security Status<br>确定 取消 |      | Raw XML |

图表 2-8

会弹出"Select Assertion"对话框,通过下拉框选择"Contains"的断言,确定后弹出如下对话框,在 Content 中填入内容,此处是表示返回的结果报文里应该包含的字段,根据我们 test1 接口的返回值,填写如下,点击"OK",插入断言完毕,程序会在运行用例时,自动帮我们校验返回的结果报文是否包含"123"内容。

| 👌 Contains Asse                             | rtion                                                        |           |
|---------------------------------------------|--------------------------------------------------------------|-----------|
| <b>Contains Assertic</b><br>Specify options | n                                                            | X         |
| Content:                                    | 123                                                          |           |
| Ignore Case:<br>Regular Expression:         | Ignore case in comparison<br>Use token as Regular Expression |           |
| 0                                           |                                                              | OK Cancel |

图表 2-9

说明:

"Test Steps"中可创建多个测试用例,组成一个测试用例集,在运行该 test steps 时,会根据用例的顺序从上到下将用例进行一次测试,将上一 用例的输出作为下一用例的输入再组织相应的用例,此处待进一步研究。

### 2.3 创建负载测试

性能测试一般使用 loadrunner,或者自己写的调用客户端进行测试。 loadrunner 是全面的性能测试工具,对一般开发人员来说太重,并且需要 license。 自己写调用的客户端则测试的统计数据也需要写程序处理,比较麻烦。这里推荐 使用 SoapUI, SOAPUI 可以直接根据 WSDL 生成 SOAP 数据包,手工填入参数 后可以直接进行性能测试。

在创建完测试用例后,本工程的负载脚本也由在最初创建好工程时,已 经默认创建完毕,在此可直接打开使用,如下,可直接点开 Load Tests 节点,节点下包含名称为"LoadTest1"的负载脚本,双击打开。

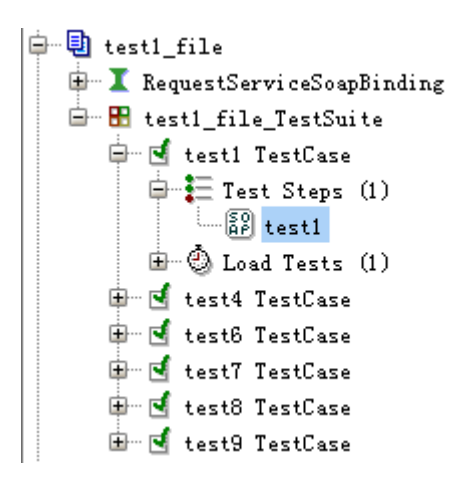

图表 2-10

 双击打开后,页面如下显示,设置过程参考如下,场景为100用户并发, 持续运行10分钟,没有思考时间。相应的SoapUI可设置Threads=100, Test Delay=0, Limit=600,后面的下拉框选择Seconds,表示600秒。设 置完毕后,点击左上方的绿色箭头,程序开始进行负载测试。

| 🕲 LoadTest 1                                                  |              |             |         |      |   |          |              |                 |               | 막다      | ×        |
|---------------------------------------------------------------|--------------|-------------|---------|------|---|----------|--------------|-----------------|---------------|---------|----------|
| ▶ 🗙 🖂 🖂 00 诸 💥 🕖                                              |              |             |         |      |   | Limi     | t: 60        | Seconds         | •             |         |          |
| Threads: 100 🜩 Strategy Simple                                | 🔻 Test Delay | 0 Random    | 0.5     |      |   |          |              |                 |               |         |          |
| Test Step                                                     |              | max avg     | last    | ent  |   | tps      | bytes        | bps             | err           | rat     | <b>I</b> |
| test1                                                         | 0            | 0           | 0       | 0    | 0 | 0        | 0            | 0               | 0             | 0       |          |
| TestCase:                                                     | 0            | 0           | 0       | 0    | 0 | 0        | 0            | 0               | 0             | 0       |          |
|                                                               |              |             |         |      |   |          |              |                 |               |         |          |
| iX *                                                          |              | Show Types: | - All - |      |   |          |              | •               | Show Steps:   | - All - | •        |
| time 🔺                                                        | ty           | /pe         |         | step |   |          |              | message         |               |         | R.       |
| 10:38:22:953                                                  | Message      |             |         |      |   | LoadTest | t started at | . Sat Jan 30 10 | :38:22 CST 20 | 10      | -        |
| 2010-01-30 10:39:41:187                                       | Step Status  |             | test1   |      |   | TestStep | p [test1] re | sult status is  | FAILED; [jav  | a. net  |          |
| 2010-01-30 10:47:24:453                                       | Step Status  |             | test1   |      |   | TestStep | p [test1] re | sult status is  | FAILED; [jav  | a. net  |          |
| 2010-01-30 10:48:35:953                                       | Message      |             |         |      |   | LoadTest | t ended at S | at Jan 30 10:4  | 8:35 CST 2010 |         |          |
|                                                               |              |             |         |      |   |          |              |                 |               |         | -        |
| 0 entries                                                     |              |             |         |      |   |          |              |                 |               |         |          |
| LoadTest Log LoadTest Assertions Setup Script TearDown Script |              |             |         |      |   |          |              |                 |               |         |          |

图表 2-11

负载测试过程中,右上方会有进度条显示测试的进度情况,SoapUI提供
 了2个图表和一个简要列表的形式列出了测试过程中相关数据的监控,

第9页共16页

如下图,下图为简要列表形式提供的数据:

| 🙆 LoadTest 1                            |          |         |            |       |        |        |           |        |     |     | f X |
|-----------------------------------------|----------|---------|------------|-------|--------|--------|-----------|--------|-----|-----|-----|
| ▶ 🗙 🖻 🕫 % 🔞 Limit: 600 🖨 Seconds 💌 100% |          |         |            |       |        |        |           |        |     |     |     |
| Threads: 100 🔹 Strategy Simple          | 💌 Test D | elay 01 | Random 0.5 |       |        |        |           |        |     |     |     |
| Test Step                               | min      | max     | avg        | last  | cnt    | tps    | bytes     | bps    | err | rat | Ę   |
| testl                                   | 6        | 48378   | 291.45     | 21031 | 205856 | 339.04 | 156450560 | 257677 | 0   |     | 0 🔺 |
| TestCase:                               | 6        | 48378   | 291.45     | 21031 | 205856 | 339.04 | 156450560 | 257677 | 0   |     | 0   |

图表 2-12

点击上方红色方框框住的按钮,会弹出下方的监控图表,图中只有曲线, 没有任何数据说明,只能看到变化的情况,由于无相应的刻度,而无法 直观地看出数据大小:

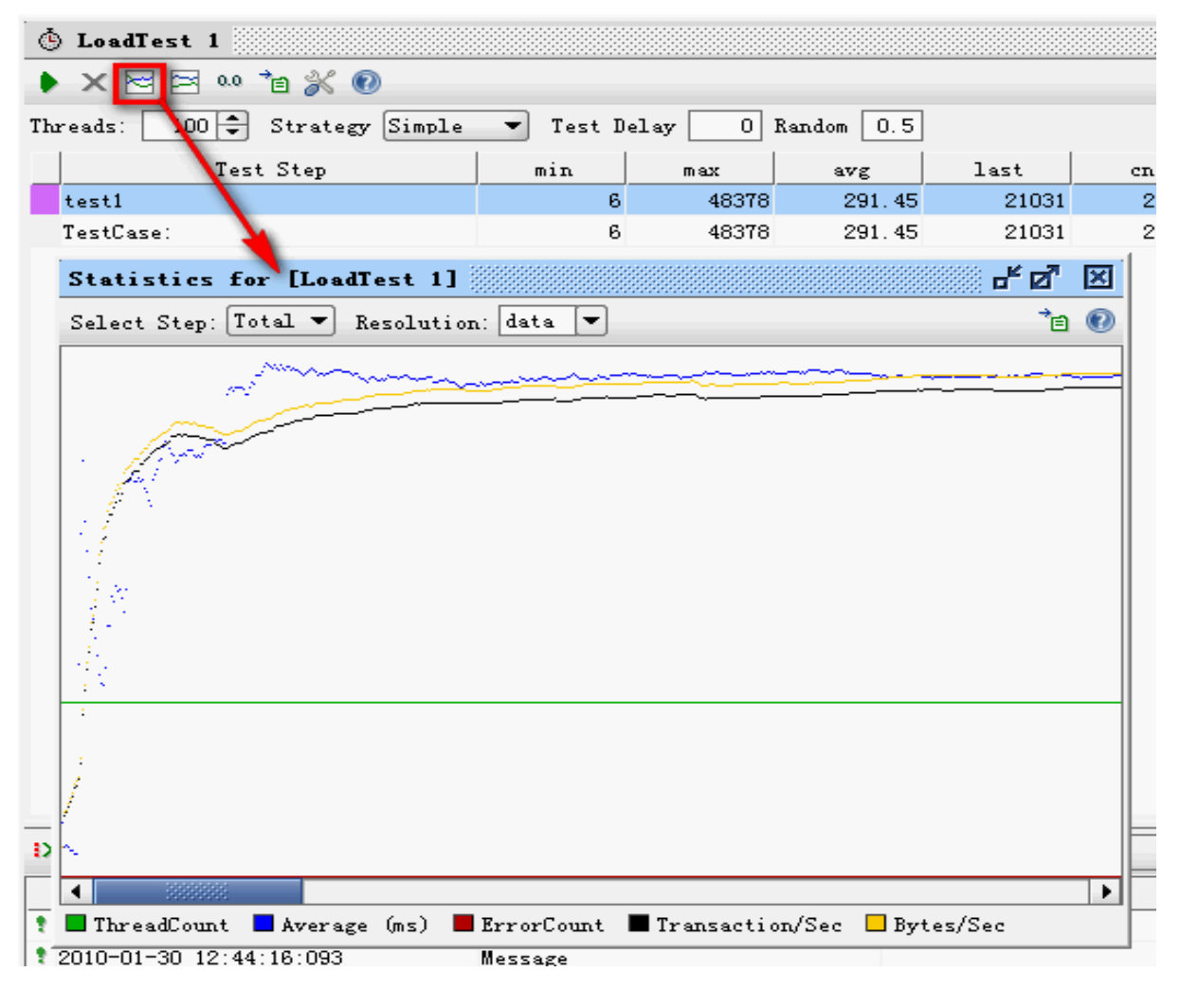

图表 2-13

SoapUI 还提供了另一个图表,此图表与上与图表类似,不过仅能显示线

程数与另一统计内容的曲线变化情况,另一统计内容可通过下图红色方 框里的 "select statistic"进行选择,如下:

| 🙆 LoadTest 1                                           |                  |   |
|--------------------------------------------------------|------------------|---|
| 🕨 🗙 🖂 🖂 👐 🍵 💥 🔞                                        |                  |   |
| Threads: 100 Strategy Simple - Test Delay 0 Random 0.5 |                  |   |
| Statistics History for [LoadTest 1]                    | d <sup>™</sup> Ø | × |
| Select Statistic: TPS 🗨 Resolution: data 💌             | Ť8               | 0 |
|                                                        |                  |   |
|                                                        |                  |   |
|                                                        |                  |   |
|                                                        |                  |   |
|                                                        |                  |   |
|                                                        |                  |   |
|                                                        |                  |   |
|                                                        |                  |   |
|                                                        |                  | - |
|                                                        |                  |   |
|                                                        |                  |   |
|                                                        |                  |   |
|                                                        |                  |   |
| ThreadCount Total                                      |                  |   |
| IN CONSTRUCT FORM           IN E           Show Types: |                  | F |

图表 2-14

# 3 与 LoadRunner 的比较

使用 LoadRunner 提供的 Webservice 协议进行相同接口的测试。

■ 不加校验的脚本(脚本名称: LR\_1)如下:

```
//@oolong 2/2/2010
Action()
{
    lr_start_transaction("here_start");
    web_service_call( "StepName=test1_101",
```

```
"SOAPMethod=RequestJaxRPCService.RequestJaxRPC.test1",
     "ResponseParam=response",
     "WSDL=C:/Documents and Settings/Owner/
                                                   桌 面
/RequestService.wsdl",
     "UseWSDLCopy=1",
     "Snapshot=t1264818214.inf",
     BEGIN_ARGUMENTS,
     "xml:sss=<sss><string></string></sss>",
     "id=aff",
     END_ARGUMENTS,
     BEGIN_RESULT,
     END_RESULT,
     LAST);
  lr_end_transaction("here_start", LR_AUTO);
  return 0;
}
```

■ 加了校验的脚本(脚本名称: LR\_2)如下,下面的脚本提供了对返回 结果的一个校验,类似 SoapUI 里提供的断言:

```
Action()
{
    char com[] = "123";
    lr_start_transaction("here_start");
    web_service_call( "StepName=test1_101",
    "SOAPMethod=RequestJaxRPCService.RequestJaxRPC.test1",
    "ResponseParam=response",
    "WSDL=C:/Documents and Settings/Owner/ 桌 面
/RequestService.wsdl",
    "UseWSDLCopy=1",
```

```
"Snapshot=t1264818214.inf",
     BEGIN_ARGUMENTS,
      "xml:sss=<sss><string></string></sss>",
     "id=aff",
     END_ARGUMENTS,
     BEGIN_RESULT,
      "test1Return[1]=Param_result",
     END_RESULT,
     LAST);
  if(strcmp(lr_eval_string("{Param_result}"),com)==0)
  {
     lr_end_transaction("here_start", LR_AUTO);
     lr_vuser_status_message("成功");
  }
  else
  {
     lr_end_transaction("here_start", LR_FAIL);
     lr_error_message(lr_eval_string("{Param_result}"));
  }
  return 0;
}
```

- 场景与 SoapUI 的场景一致: 100 用户并发,持续运行 10 分钟,没有思考时间。对 LR\_2 脚本进行性能测试后,发现响应时间比使用 SoapUI 进行测试的响应时间来的大,因此把校验过程注释掉,使用 LR\_1,又进行了一次负载测试。
- 从LR 可以得到的结果图表较多,以下列出几个示意图:

TPS 图如下:

#### Analysis Summary

Period: 30-01-2010 10:57:46 - 30-01-2010 11:08:04

 Scenario Name:
 D:\Program Files\Mercury\LoadRunner\scenario\test.lrs

 Results in Session:
 C:\Documents and Settings\Owner\Local Settings\Temp\res.lrr

 Duration:
 10 minutes and 18 seconds.

#### Statistics Summary

| Maximum Running Vusers:            | 100         |                             |
|------------------------------------|-------------|-----------------------------|
| Total Throughput (bytes):          | 109,483,911 |                             |
| Average Throughput (bytes/second): | 176,872     |                             |
| Total Hits:                        | 120,642     |                             |
| Average Hits per Second:           | 194.898     | View HTTP Responses Summary |

#### Transaction Summary

Transactions: Total Passed: 241,484 Total Failed: 4 Total Stopped: 0 Average Response Time

Std. Transaction Name Minimum 90 Percent Average Maximum Pass Fail Stop Deviation Action Transaction 0.006 0.491 48.003 1.383 2.983 120,642 2 0 here start 0 0.006 0.491 48.003 1.383 2.983 120,642 2 vuser end Transaction 0 0 0 0 0 100 0 0 0 vuser init Transaction 0 0.047 0.582 0.095 0.122 100 0

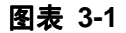

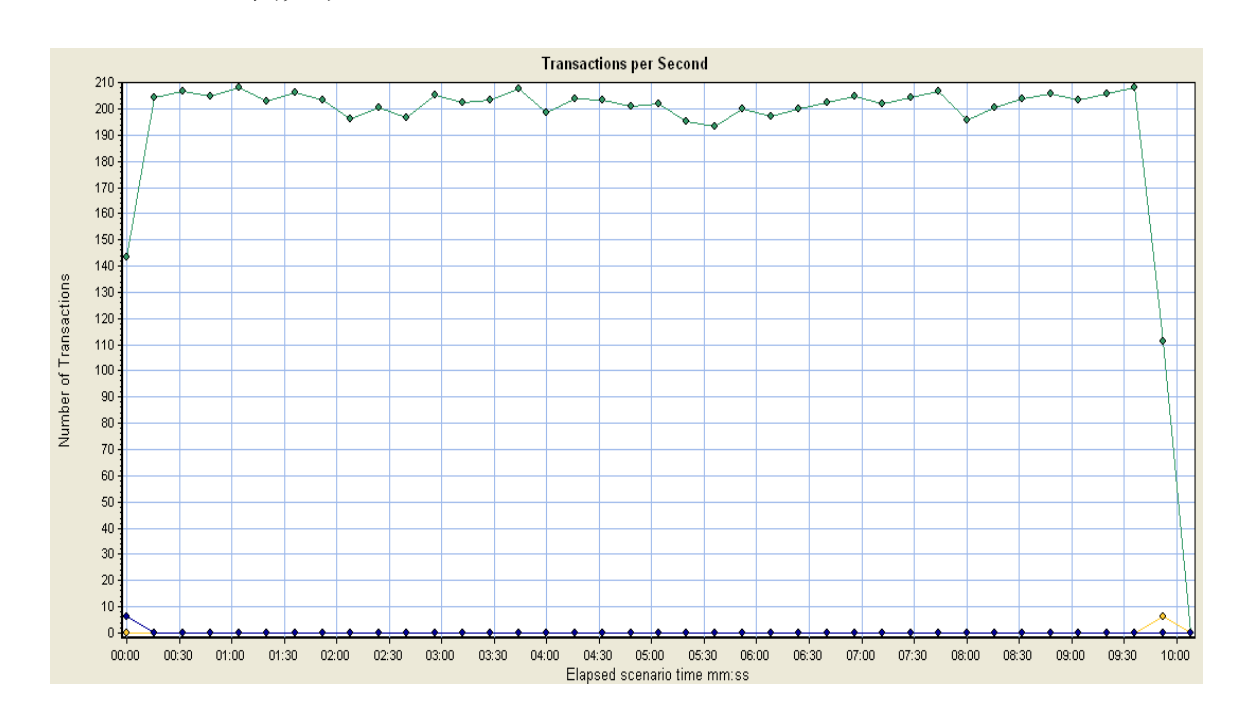

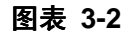

平均事务响应时间如下:

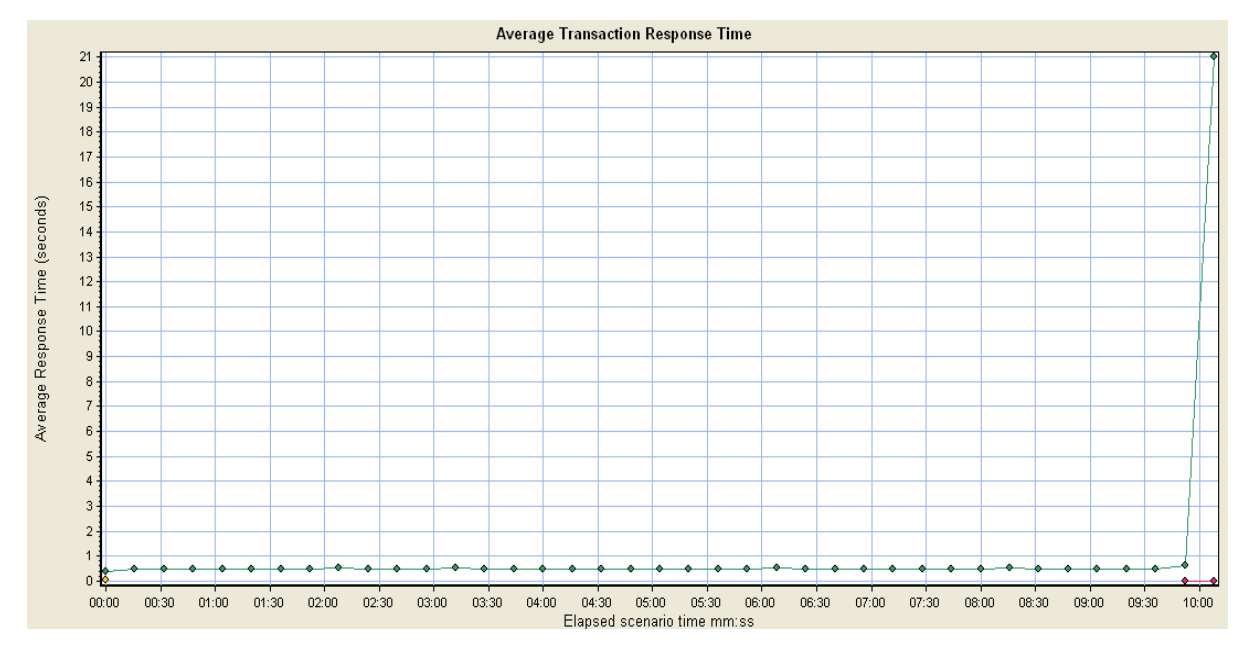

图表 3-3

可以看到由 LR 得到的结果,图表丰富,数据完整,提供了更好、更直 观的说明作用。

■ 性能测试结果数据比较

| 脚本名称      | 平均响应时间   | 总事务数   | TPS     |
|-----------|----------|--------|---------|
| SoapUI 脚本 | 291.45MS | 205856 | 339.04  |
| LR_1      | 0.491S   | 120646 | 194.898 |
| LR_2      | 0.606S   | 96636  | 159.464 |

由上表及上面的分析得出以下结论:

- SoapUI 是专门针对 ws 接口的测试工具,在实现对相同接口测试时,SoapUI 表现出来的性能更优越。
- SoapUI 在发送请求时,是直接以组装好的 soap 报文进行发送, 而 LR 是使用 web\_service\_call 方法,从方法传入相应的参数, 再由 LR 组装为 soap 报文后,再发往接口进行调用,因此 LR 在 组装报文时,会有相应时间的耗费。LR 脚本中创建的事务,就 包含了这段组装报文的时间,因此响应时间会比 SoapUI 的响应 时间更大。LR 与 SoapUI 的差别应该还有更多,在此我尚未研究 的更深入。
- 对于 LR,在测试中若增加对返回结果的校验,也会耗费一定的时间,从上面的数据可以看出,时间差大约 0.12s 左右,这也与

第 15 页 共 16 页

校验中使用的方法有关系,如果方法高效的话,这个时间差也将 更少。

● SoapUI 提供的结果数据的分析不如 LR 那么详细与全面,但对于 接口级的测试已足够,且速度更优。

目前 WS 接口有多种语言可以实现,除了 JAVA、C++,当前还有遇到 WCF, 生成的 WSDL 文件无法直接读到接口的入参与出参,此种接口生成的 WSDL, LoadRunner 读取时直接失败,暂找不到解决方法。而使用 SoapUI,本人已测试 过,可支持 java、c++,且 wcf 这种形式的接口也可支持。